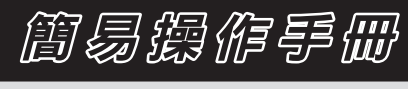

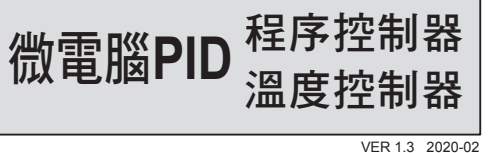

| <sup>™</sup> <u>8888</u><br><sup>™</sup> <u>8888</u><br><sup>™</sup> <u>8888</u><br><sup>™</sup> <u>8888</u> | PV 0.0.00<br>SV 0.0.00<br>00 0 0 0 0 0 0 0 0<br>00 0 0 0 0 0 0 0 |       | FV 8.8.8.8<br>SV 8.8.8.8<br>m 50 (2000) (2000) (2000)<br>m 50 (2000) (2000) (2000)<br>m 50 (2000) (2000) (2000)<br>m 50 (2000) (2000) (2000)<br>m 50 (2000) (2000) (2000) (2000)<br>m 50 (2000) (2000) |       |
|----------------------------------------------------------------------------------------------------|------------------------------------------------------------------|-------|----------------------------------------------------------------------------------------------------|-------|
| 48×48                                                                                                    | 96×96                                                            | 48×96 | 72×72                                                                                                    | 96×48 |

# 2 1 注意事項

## <u>你</u>警告

- 1. 注意! 感電危險!
- 2. 控制器送電後請勿觸摸AC電源接線端子,以免遭受電擊!
- 3. 在實施控制器電源配線時,請先確定電源是關閉的!
- 4. 使用本產品前,請先認真閱讀說明書,在理解內容基礎上的正確使用方式。
- 5. 本產品可使用在產業設備,工作母機,計測儀器,請勿使用在與生命相關的醫 療儀器上
- 6. 為了溫度控制器故障時也能保障安全,請設置另外的警報系統或安全措施。

## ▲ 注意

- 1. 控制器送電前請先確認AC電源裝配腳位置是否正確,否則送電後可能造成控制 器嚴重損壞。
- 2. 送電前請先確認電源電壓與控制器的規格〈AC 85~265V或DC 24V〉是否相符 否則送電後可能造成控制器嚴重損壞。

# 2 基本功能設定

8588

SV

## 2.1 設定INPUT

| -   |                                    |                                                    |                                                                                                    |
|-----|------------------------------------|----------------------------------------------------|----------------------------------------------------------------------------------------------------|
| 1.  | pv <i>8.825</i><br>sv <i>8.880</i> | 送電後顯示畫面。                                           | 2.         PV         アレーアレー         按 SET 2#+ < 鍵3秒 進入<br>第三層顯示'INPT",下方顯示           SV         8/2/2         目前INPT值。 |
| 3.  | PV INPE<br>sv <u>P2</u>            | 按 < 移位鍵,下方文字閃爍<br>並選擇位數。                           | 4. PV 10月日 按▲鍵、V鍵調整輸入<br>SV 月日、人 類別。                                                                                    |
| 5.  | ev infe<br>sv PE1                  | 按 SET 鍵寫入新INPT值。此<br>範例為修改K2型熱電偶至<br>PT1(白金測溫電阻體)。 | 欲切换熱電偶、白金測溫電阻體、綠性類比信號時、需作內<br>部Jumper位置調整,線性類比信號也需重新校正。                                                                 |
| 2.  | 2 設定SV值                            |                                                    |                                                                                                    |
| 1.  | pv <i>8825</i><br>sv <i>8886</i>   | 送電後顯示畫面。                                           | 2. PV <i>月月25</i> 按 < 鍵数字開始閃動・並選<br>sv 0000℃ 擇位数。                                                                       |
| 3.  | pv <i>8825</i><br>sv <i>0 450</i>  | 按 🔨 鍵、 💙 鍵調整設定<br>值。                               | 4. PV 8825 按 <b>SET</b> 耀,寫入新設定值。<br>SV 8/158                                                                           |
| 2.3 | 3 RUN/STOP 模                       | 式選擇                                                | · · · · · · · · · · · · · · · · · · ·                                                                                   |
| 1.  | PV 8825<br>SV 8150                 | 送電後顯示畫面。                                           | 2. PV <b>2月25</b><br>SV <b>5と62</b> 按 <b>SET</b> 键切换至顯示 "R_S"。                                                          |
| 3.  | PV 8785<br>SV 5808                 | 按 < 罐,下方文字閃爍。                                      | 4. PV 8725 按▲鍵、V鏈選擇<br>sv 87600 RUN/STOP模式。                                                                             |
| 5.  | <sup>pv</sup> 8795<br>sv 8780      | 按 <b>SET</b> 鍵寫入新R_S值。                             | 在STOP模式時,控制器會關閉輸出與警報功能。                                                                                                 |
| 2.4 | 4 開啟自動演算                           | ſ                                                  |                                                                                                    |
| 1.  | ∾ <i>8825</i><br>sv <i>8850</i>    | 送電後顯示畫面。                                           | 2. PV <i>月上一</i> 按 <b>SET</b> 键切换至顯示"AT"。<br>SV <i>DFF</i>                                                              |
| 3.  | pv <b>AE</b><br>sv off             | 按 < 鍵,文字開始閃動。                                      | <ul> <li>4. PV RE 按入鍵、V鍵選擇是否<br/>SV 000- 執行自動演算。</li> </ul>                                                             |
| 5.  | pv BAES<br>sv Bon                  | 按 SET 鍵寫入新設定值。                                     | 自動演算開始後。AT LED 控號會亮起並輸出100%。經過<br>數個週期的震盪後即可獲得新的PID值,並準確制,演算<br>完成後AT燈號會自動熄滅。                                           |
| 2.  | 5 設定PID 值                          | $\supset$                                          |                                                                                                    |
| 1.  | pv 8825<br>sv 8888                 | 送電後顯示畫面。                                           | 2. PV <b>27</b> 按 <b>SET</b> 雜3秒 · 進入第二層後<br>SV <b>27</b> 30 顯示 P1 * 下方顯示目前P1值。                                         |
| 3.  | pv <i>8938</i><br>sv <i>8030</i> : | 按 < 鏈,下方數字閃爍並選<br>擇位數。                             | 4. PV 月11 按入鍵、♥鍵調整P1<br>SV 05000、 值。                                                                                    |
| 5.  | pv <i>8<b>8</b>88</i>              | 按 SET 鍵寫入新P1值。                                     | 依照相同的方法,去設定積分值(l1)和微分值(D1)。                                                                                             |

- 3. 請確認配線是否接到正確用途〈Input, Output〉的端子。 4. 請選用適合M3螺絲的壓接端子,如下圖所示:
- 螺絲鎖緊扭矩:0.4 N.m (4 kgf.cm)
- 5. 請勿將控制器安裝於易受高週波干擾、腐蝕性氣體及高溫高濕處 〈正常工作環境:0~50°C,20~90%RH〉。
- 6. 為避免受到雜訊干擾, 感測器配線請遠離動力電源線及負載電源線
- 熱電偶〈Thermocouple〉引線延長時,請配合該熱電偶的種類,使用補償導線
- 8. 白金測溫電阻體(RTD)引線延長時,請選用阻抗值較小者,三線間請使用相
- 2.6 設定ON/OFF 控制

同線材。

| 1. | PV <i>8825</i><br>sv <i>8850</i> | 送電後顯示畫面。                | 2. PV <b>月</b> 17 按 SET 键3秒,進入第二層後<br>SV 8月30 顯示"P1"下方顯示目前P1值。                                                                                 |
|----|----------------------------------|-------------------------|----------------------------------------------------------------------------------------------------|
| 3. | pv <b>P</b><br>sv 0030           | 按 < 鍵,下方文字閃爍並選<br>擇位數。  | 4. PV 月77 按√鍵P1=0.0°<br>SV 00000                                                                                                    |
| 5. | pv <b>//</b><br>sv <i>8800</i>   | 按 <b>SET</b> 鍵寫入新P1值。   | 6. PV <i>H951</i> 按 SET 罐切换至顯示<br>SV 8888 "HYS1"。                                                                                              |
| 7. | ∾ <i>8951</i><br>sv <i>883£</i>  | 按                       | 8. PV <i>H951</i> 按▲键、V键調整HYS1<br>SV <i>日子的</i> <sup>值。</sup>                                                                                  |
| 9. | pv <i>H957</i><br>sv <i>8870</i> | 按 <b>SET</b> 望寫入新HYS1值。 | 加熱模式_公式:<br>PV ≥ (SV + HYS1) → OUT1 OFF<br>PV ≤ (SV - HYS1) → OUT1 ON<br>冷卻模式_公式:<br>PV ≥ (SV + HYS1) → OUT1 ON<br>PV ≤ (SV - HYS1) → OUT1 OFF |

## 2.7 設定警報模式

| 1. | pv <i>8825</i><br>sv <i>8880</i> | 送電後顯示畫面。                       | 2. | ev infe<br>sv ggg   | 按 SET 键+ 	< 键3秒,進入<br>第三層顯示"INPT"下方顯示目<br>前INPT值。 |
|----|----------------------------------|--------------------------------|----|---------------------|---------------------------------------------------|
| 3. | ™ ALA I<br>sv BER I              | 按 <b>SET</b> 鍵切換至顯示<br>"ALD1"。 | 4. | ™ ALAI<br>sv alekje | 按 < 鍵,下方數字閃爍並選<br>擇位數。                            |
| 5. | ∾ ALAT<br>sv BELD                | 按 <u> </u> 鍵、 💟 鍵調整設定<br>值。    | 6. | ™ ALA I<br>SV dELO  | 按 SET 鍵寫入新ALD1值。                                  |

## 2.8 設定警報值

| 1. | pv <i>8825</i><br>sv <i>8880</i> | 送電後顯示畫面。                | 2. | ₽V <i>AL IH</i><br>sv            | 按 <b>set</b> 鍵切換至顯示<br>"AL1H"。 |
|----|----------------------------------|-------------------------|----|----------------------------------|--------------------------------|
| 3. | ∾ <i>REIH</i><br>sv <i>0000</i>  | 按 < 鍵,下方數字閃爍並選<br>擇位數。  | 4. | ₽V <i>ACIH</i><br>sv <i>0020</i> | 按 <u>入</u> 鍵、 💟 鍵調整AL1H<br>值。  |
| 5. | ₽V <i>AL IH</i><br>sv            | 按 <b>SET</b> 鍵寫入新AL1H值。 |    |                                  |                                |

## 2.9 手動模式選擇

| _ |                                    |                        | _  |                                  |                                                      |
|---|------------------------------------|------------------------|----|----------------------------------|------------------------------------------------------|
| - | pv <i>8825</i><br>sv <i>8850</i>   | 送電後顯示畫面。               | 2. | ∾ <i>R</i><br>sv <i>RUEo</i>     | 按 <b>SET</b> 鍵切換至顯示<br>"A_M"。                        |
| - | pv R_2<br>sv RUED                  | 按 < 鍵,下方文字閃爍。          | 4. | PV R_C                           | 按 <u>a</u> 鍵、 <u>V</u> 鍵選擇<br>MMAN模式。                |
| - | pv <u>82</u><br>sv <u>2280</u>     | 按SET鍵寫入MMAN模式。         | 6. | ₽V <b>2000</b><br>SV 8450        | 按 <b>SET</b> 鍵切換至顯示<br>"MOUT"。                       |
| - | ₽V <i>8825</i><br>sv <i>8950</i> : | 按 < 鍵,下方文字閃爍並選<br>擇位數。 | 8. | ₽V <i>8825</i><br>sv <i>3000</i> | 按 <u>入</u> 鍵、 💟 鍵調整設定<br>值。                          |
| - | PV 2000<br>SV 1000                 | 按SET鍵寫入新設定值。           | 當訪 | ◎手動模式且MOUT=1<br>◎手動模式且MOUT=2     | 100.0,output=100.0 %連續輸出。<br>20.0,output=20.0 %連續輸出。 |

## ■ 3 各階層參數流程說明

## (3.1 參數結構)

控制器為一原生雙迴路的控制器, Level 1~ Level 4 的參數群 為LOOP 型態,會有兩份同時存在於LOOP1 和LOOP2, Level 5 的參數群非LOOP 型態為獨立的群組,聯結至LOOP1 或LOOP2的Level 4,參數結構圖請見圖下

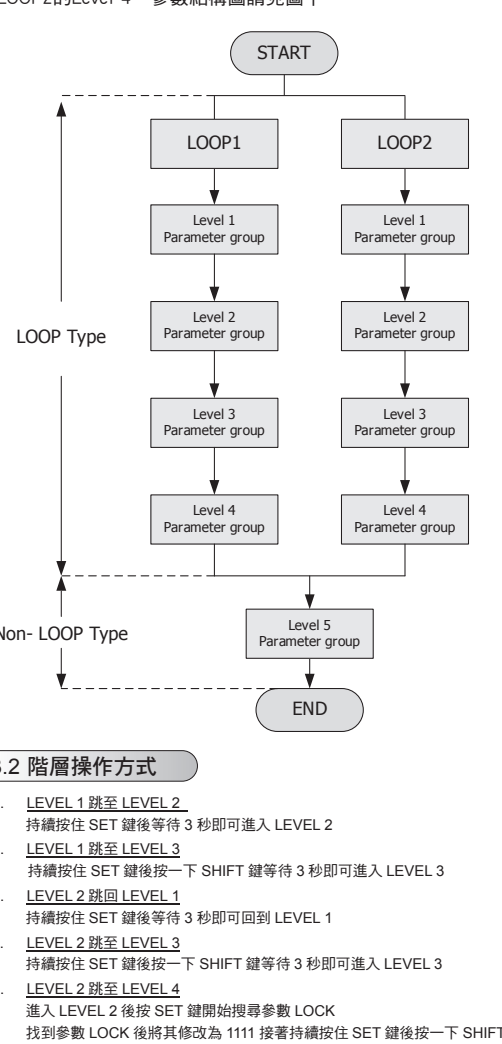

- \_\_\_\_\_\_ 進入 LEVEL 2 後按 SET 鍵開始搜尋參數 LOCK

- 8. LEVEL 3 跳回 LEVEL 2

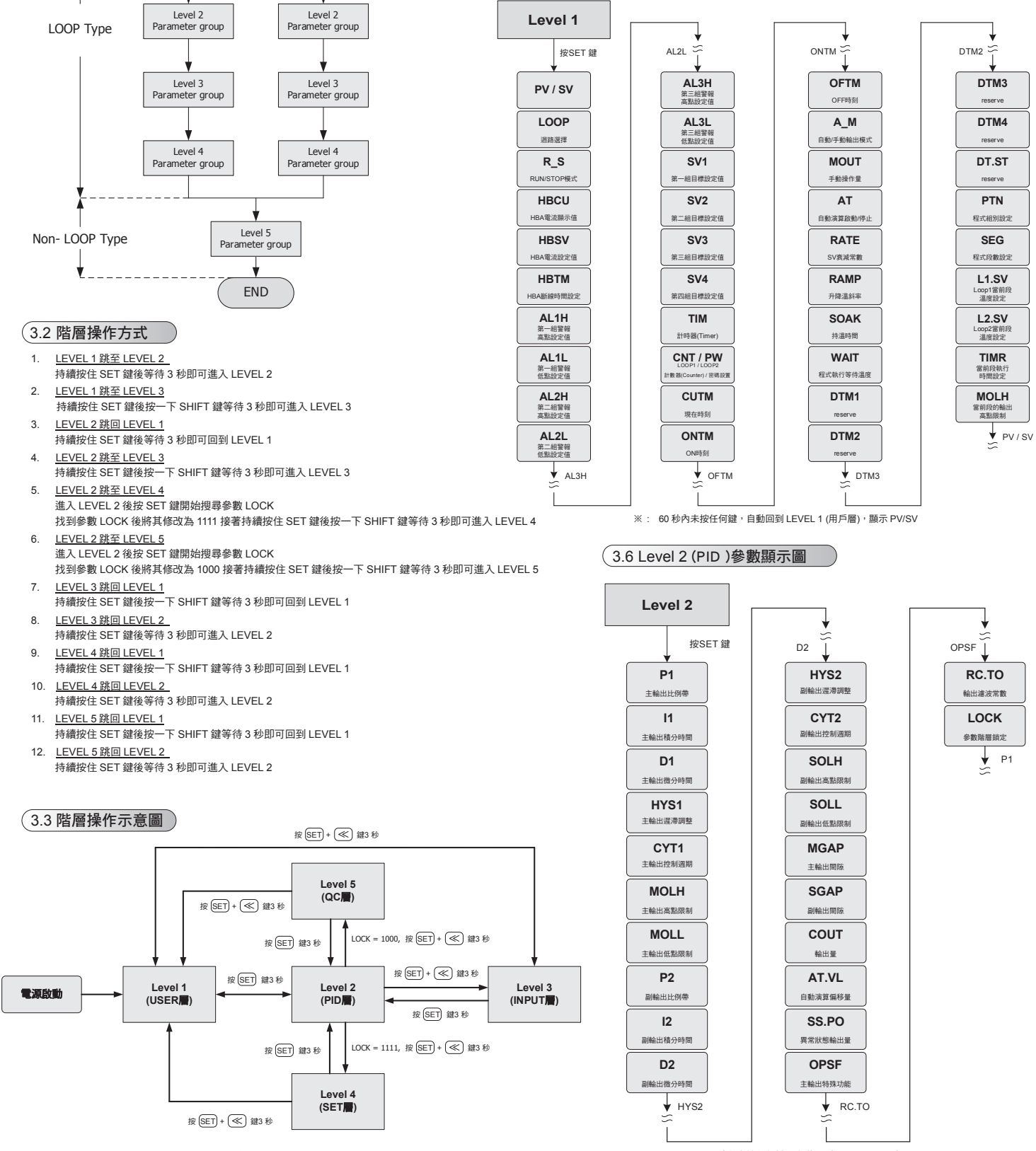

※: 60 秒內未按任何鍵,自動回到 LEVEL 1 (用戶層),顯示 PV/SV

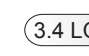

## 1111 1000 0001 0101 0110 其他值

LOCK

0000

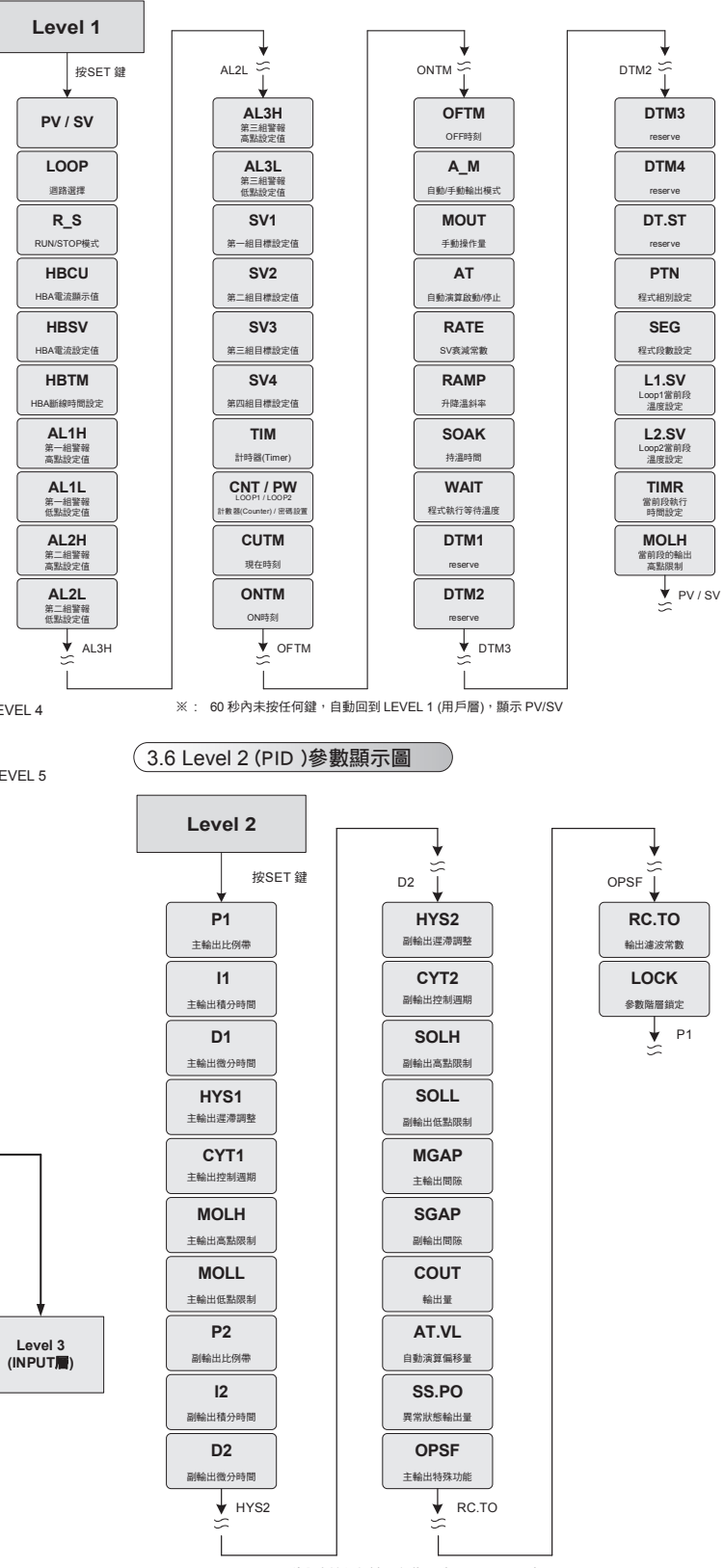

### 3.4 LOCK 可進出層別表

### LOCK 提供了參數保護功能,可避免第一線的操作者誤觸或修改到重要參數。 反之,當參數無法修改的時候,請確認LOCK 的設定值是在那一個LEVEL 層別再做變更。

|                   |                  | LEVEL              |                  |                 |                                         |
|-------------------|------------------|--------------------|------------------|-----------------|-----------------------------------------|
| Level_1<br>USER 層 | Level_2<br>PID 層 | Level_3<br>INPUT 層 | Level_4<br>SET 層 | Level_5<br>QC 層 | 記明                                      |
| O                 | O                | ٥                  | Х                | Х               | Level1, Level2, Level3 所有參數皆可修改 (出廠預設值) |
| O                 | O                | Х                  | O                | Х               | Level1, Level2, evel4 所有參數皆可修改          |
| O                 | O                | Х                  | Х                | O               | Level1, Level2, Level5 所有參數皆可修改         |
| O                 | O                | Х                  | Х                | Х               | 僅可修改 SV, LOOP, R_S, A_M, LOCK           |
| O                 | O                | Х                  | Х                | Х               | 僅可修改 LOCK                               |
| 0                 | O                | Х                  | Х                | Х               | 僅可修改 Level1, LOCK 的參數                   |
| 0                 | O                | O                  | Х                | Х               | 跳躍至其他階層後,LOCK 自動恢復為 0000                |

◎:可進入 X:不可進入

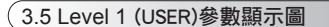

※: 60 秒內未按任何鍵,自動回到 LEVEL 1 (用戶層),顯示 PV/SV

## 3.7 Level 3 (INPUT)參數顯示圖

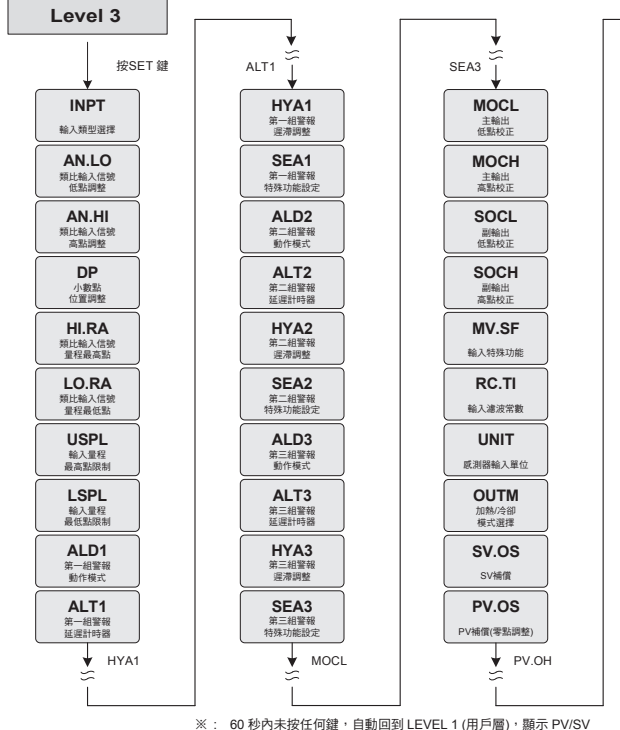

| HYA1              | 🖌 мос                              | L V.OH               |                     |                     |  |  |
|-------------------|------------------------------------|----------------------|---------------------|---------------------|--|--|
| ĩ                 | Ĩ                                  |                      |                     |                     |  |  |
|                   | 」 <u></u>                          | , 自動回到 I EVEL 1 (用戶層 | ),顯示 PV/SV          |                     |  |  |
|                   |                                    |                      | / m// 2             |                     |  |  |
| (3.9 Level 5 (QC) | 參數顯示圖                              |                      |                     |                     |  |  |
| Level 5           |                                    |                      |                     |                     |  |  |
| 按SET 鍵            | AO.HI ⊥                            | ₩_MD                 |                     | D013 ↓              |  |  |
| ▼<br>HZ<br>電源頻本   | ●<br>AOCL<br>再傳送輸出低點校正             | ▼ RMAP<br>暫存器映射      | ♥<br>D04<br>通用暫存器   | ▼<br>D14<br>通用暫存器   |  |  |
| PRTO<br>通訊協定      | AOCH<br>再傳送輸出高點校正                  | OPSL<br>道路硬體分配       | <b>D05</b><br>通用暫存器 | <b>D15</b><br>通用暫存器 |  |  |
| FOMA<br>通訊位元      | CTRT<br>reserve                    | POTM<br>開機後輸出延運時間    | <b>D06</b><br>通用暫存器 | D16<br>通用暫存器        |  |  |
| IDNO<br>通訊機號      | D1SL<br>LOOP1數位輸入功能選擇              | PTMD<br>程式時間格式       | <b>D07</b><br>通用暫存器 | D17<br>通用暫存器        |  |  |
| BAUD<br>通訊速率      | D2SL<br>LOOP2數位輸入功能選擇              | PVST<br>程式執行起始位置     | <b>D08</b><br>通用暫存器 | <b>D18</b><br>通用暫存器 |  |  |
| RPDT<br>通訊回應延遲時間  | 可程式遙控操作                            | REPT<br>程式重複執行次數     | <b>D09</b><br>通用暫存器 | <b>D19</b><br>通用暫存器 |  |  |
| AOEN<br>再傳送功能致能   | CJSL<br>冷接點模式 選擇                   | POWF<br>程式執行電源失敗處理   | <b>D10</b><br>通用暫存器 | <b>D20</b><br>通用暫存器 |  |  |
| AOSL<br>再傳送信號源選擇  | CJMN<br>手動冷接點溫度設定                  | <b>D01</b><br>通用暫存器  | <b>D11</b><br>通用暫存器 | ¥ HZ<br>≌           |  |  |
| AO.LO<br>再傳送跟幅下跟  | CJTC<br>冷接點溫皮顯示                    | <b>D02</b><br>通用暫存器  | <b>D12</b><br>通用暫存器 |                     |  |  |
| AO.HI<br>再傳送跟幅上跟  | W_MD<br>記憶糖(EEPROM)保護              | <b>D03</b><br>通用暫存器  | <b>D13</b><br>通用暫存器 |                     |  |  |
| ¥ AOCL<br>≍       | ¥ RMAP<br>≍                        |                      | ♥ D014<br>⇒         |                     |  |  |
|                   | <ul> <li>※ · 60 秒內未按任何錢</li> </ul> | 。<br>自動回到IEVEL1(田戶M  | 」<br>圖),顯示 PV/SV    |                     |  |  |

PV.OS

PV.OH

V補償(倍率調整

MLNB

COMP

人工線性化比較量

OFFS

人工線性化偏移量

¥ INPT ∽

| 3.8 Level 4 (SET)参             | 3.8 Level 4 (SET)參數顯示圖  |                 |  |  |  |  |  |
|--------------------------------|-------------------------|-----------------|--|--|--|--|--|
| Level 4                        | RH.TC                   | SET6            |  |  |  |  |  |
| SV.TY                          | RH.PO                   | <b>SET7</b>     |  |  |  |  |  |
| 設定值來源選擇                        | 除濕功率                    | 特殊功能設定7         |  |  |  |  |  |
| OU.TY                          | RH.TM                   | <b>SET8</b>     |  |  |  |  |  |
| 輸出驅動模式選擇                       | 除濕時間                    | 特殊功能設定8         |  |  |  |  |  |
| PMAC                           | PR.SV                   | <b>SET9</b>     |  |  |  |  |  |
| 閘門位置自動校正                       | reserve                 | 特殊功能設定9         |  |  |  |  |  |
| FKSL<br>A/M鍵功能選擇               | HBOP<br>HBA斷線<br>輸出量設定值 | SETA<br>特殊功能設定A |  |  |  |  |  |
| BIAS                           | <b>SET1</b><br>特殊功能設定1  | SETB<br>特殊功能設定B |  |  |  |  |  |
| TP_K                           | <b>SET2</b>             | SETC            |  |  |  |  |  |
| reserve                        | 特殊功能設定2                 | 特殊功能設定C         |  |  |  |  |  |
| <b>TMSL</b><br>24小時定時器<br>模式選擇 | SET3<br>特殊功能設定3         | SETD<br>特殊功能設定D |  |  |  |  |  |
| MVRT                           | SET4                    | SETE            |  |  |  |  |  |
| 馬達開門運轉時間                       | 特殊功能設定4                 | 特殊功能設定E         |  |  |  |  |  |
| HYSM                           | <b>SET5</b>             | SETF            |  |  |  |  |  |
| 馬達開門遅滞調整                       | 特殊功能設定5                 | 特殊功能設定F         |  |  |  |  |  |
| RH.TC                          | SET6                    | ¥ sv.ty         |  |  |  |  |  |
| 降潮温度                           | 特殊功能設定6                 | ≲               |  |  |  |  |  |
| ♥ RH.PO                        | ♦ SET7                  |                 |  |  |  |  |  |
| ※: 60 秒內未按                     | 任何鍵,自動回到 LEVEL 1 (用戶層)  | ,顯示 PV/SV       |  |  |  |  |  |

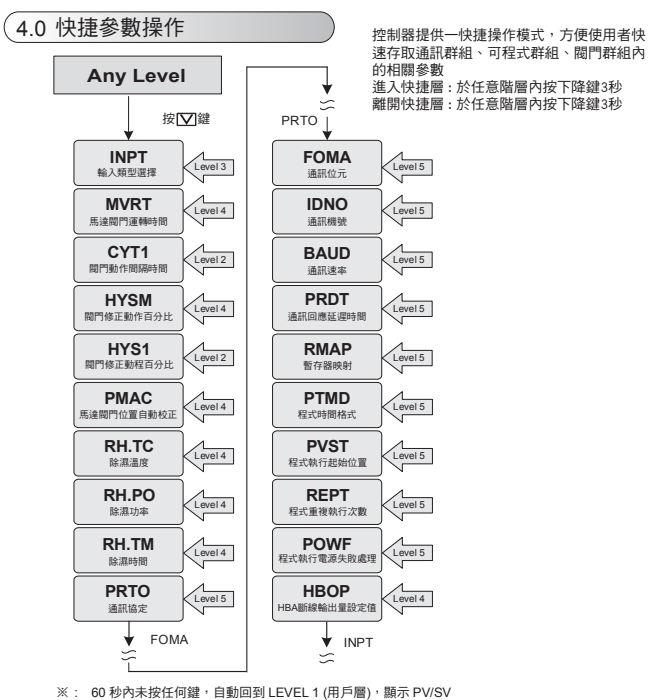

| * : | 60 秒內未按任何鍵, | 自動回到 LEVEL | .1(用戶層), | 顯示 PV/S |
|-----|-------------|------------|----------|---------|
|     |             |            |          |         |

|         |        |                    |                |                          |         |        | 0                   | 隠藏                  | WAIT                |        |         | 0     | 隠藏                              | MV.SE                           |
|---------|--------|--------------------|----------------|--------------------------|---------|--------|---------------------|---------------------|---------------------|--------|---------|-------|---------------------------------|---------------------------------|
|         |        |                    | -              | SET4_1                   | 1       | 顯示     | WAIT                |                     | SET9_1              | 1      | 顯示      | MV.SF |                                 |                                 |
|         |        |                    |                |                          | 0       | 隠藏     | DTM1 DTM2 DTM3 DTM4 |                     |                     | 0      | 隠藏      | RC.TI |                                 |                                 |
|         |        | 参割                 | 以急渡            | 以線不設正衣                   | 0000    | SET4_2 | 1                   | 顯示                  | DTM1 DTM2 DTM3 DTM4 | 0000   | SET9_2  | 1     | 顯示                              | RC.TI                           |
|         |        |                    |                |                          | 2002    | 0574.0 | 0                   | 隠藏                  | DT.ST               | 2002   | 0570.0  | 0     | 隠藏                              | UNIT                            |
|         |        |                    |                |                          |         | SE14_3 | 1                   | 顯示                  | DT.ST               |        | SE19_3  | 1     | 顯示                              | UNIT                            |
|         |        |                    | 00             | 0.0                      |         | 0574.4 | 0                   | 隱藏                  | PV1 PV2             |        | CETO 4  | 0     | 隠藏                              | OUTM                            |
|         |        | / ž                | 568            |                          |         | SE14_4 | 1                   | 顯示                  | PV1 PV2             |        | SE19_4  | 1     | 顯示                              | OUTM                            |
|         |        |                    |                |                          |         |        | 0                   | 隱藏                  | reserve             |        |         | 0     | 隠藏                              | SV.OS                           |
|         |        | 14                 | 7 9 8          | q[q]                     |         | SET5_1 | 1                   | 顯示                  | reserve             |        | SEIA_1  | 1     | 顯示                              | SV.OS                           |
|         |        | 0                  |                |                          |         | 0575.0 | 0                   | 隱藏                  | MOLH MOLL           |        | CETA 2  | 0     | 隠藏                              | PV.OS PV.OH                     |
|         |        |                    | , J .          | ↓ ↓                      | 0000    | SE15_2 | 1                   | 顯示                  | MOLH MOLL           | 0000   | SEIA_2  | 1     | 顯示                              | PV.OS PV.OH                     |
|         |        | SET1 4             | 3              | 2 1                      | 0.0.0.0 | 0575.0 | 0                   | 隱藏                  | reserve             | 0000   | CETA 2  | 0     | 隠藏                              | MLNB COMP OFFS                  |
|         |        |                    |                |                          |         | SE15_3 | 1                   | 顯示                  | reserve             |        | SEIA_3  | 1     | 顯示                              | MLNB COMP OFFS                  |
|         |        |                    |                |                          |         | SETE 4 | 0                   | 隱藏                  | SOLH SOLL           |        | SETA 4  | 0     | 隠藏                              | 關閉 Super SV 功能                  |
|         |        |                    |                |                          |         | 3612_4 | 1                   | 顯示                  | SOLH SOLL           |        | SEIA_4  | 1     | 顯示                              | 開啟 Super SV 功能                  |
|         |        | 0                  | 隱藏             | HBCU HBSV HBTM HBOP      |         |        | 0                   | 隱藏                  | COUT                |        | 0570 4  | 0     | 隠藏                              | OU.TY                           |
|         | SET1_1 | 1                  | 顯示             | HBCU HBSV HBTM HBOP      | 5888    | SE16_1 | 1                   | 顯示                  | COUT                |        | SEIB_1  | 1     | 顯示                              | OU.TY                           |
|         | 0574 0 | ET1_2 0 隠藏<br>1 顯示 | 隱藏             | AL1H AL1L                |         | OFTE 2 | 0                   | 0 隠藏 AT.VL SS.PO    |                     | SETB 2 | 0       | 隠藏    | reserve                         |                                 |
| 0000    | SET1_2 |                    | 顯示             | AL1H AL1L                |         | SE10_2 | 1                   | 顯示                  | AT.VL SS.PO         | 0000   | 0210_2  | 1     | 顯示                              | reserve                         |
| 0.0.0.0 | OFT4 2 | ET1_3 0 隠藏<br>1 顯示 | 隱藏             | AL2H AL2L                |         | SET6_3 | 0                   | 隱藏                  | OPSF RC.TO          |        | SETB_3  | 0     | 隠藏                              | FKSL                            |
|         | SETT_3 |                    | 顯示             | AL2H AL2L                |         |        | 1                   | 顯示                  | OPSF RC.TO          |        |         | 1     | 顯示                              | FKSL                            |
|         | SET1 4 | 0                  | 0 隠藏 AL3H AL3L |                          | SET6 4  | 0      | 隱藏                  | LOOP L2.SV MOLH     |                     | SETR 4 | 0       | 隠藏    | BASE TP_K                       |                                 |
|         | 0211_4 | 1                  | 顯示             | AL3H AL3L                |         | 0210_1 | 1                   | 顯示                  | LOOP L2.SV MOLH     |        | 0210_1  | 1     | 顯示                              | BASE TP_K                       |
|         | 0573.4 | 0                  | ) 隠藏 SV1 SV2   |                          | 0577.4  | 0      | 隱藏                  | AN.LO AN.HI DP      |                     | SETC 1 | 0       | 隠藏    | TMSL                            |                                 |
|         | SE12_1 | 2_1 1 顯示           | 顯示             | SV1 SV2                  |         | SEI/_I | 1                   | 顯示                  | AN.LO AN.HI DP      | SE     | 3610_1  | 1     | 顯示                              | TMSL                            |
|         | SET2 2 | 0                  | 隱藏             | SV3 SV4                  |         | SETT 2 | 0                   | 隱藏                  | HI.RA LO.RA         |        | SETC 2  | 0     | 隠藏                              | MVRT HYSM                       |
| 0000    | SE12_2 | 1                  | 顯示             | SV3 SV4                  | 0000    | SE17_2 | 1                   | 顯示                  | HI.RA LO.RA         | 0000   | 3610_2  | 1     | 顯示                              | MVRT HYSM                       |
| 0000    | SET2 3 | 0                  | 隱藏             | TIM                      | 0000    | SET7 2 | 0                   | 隱藏                  | LSPL USPL           |        | SETC 3  | 0     | 隠藏                              | RH.TC RH.PO RH.TM               |
|         | 0212_0 | 1                  | 顯示             | TIM                      |         | 3617_3 | 1                   | 顯示                  | LSPL USPL           |        | 02.00_0 | 1     | 顯示                              | RH.TC RH.PO RH.TM               |
|         | SET2 4 | 0                  | 隱藏             | (CNT→ LOOP1) (PW→ LOOP2) |         | SET7 4 | 0                   | 隱藏                  | ALD1 ALT1 HYA1 SEA1 |        | SETC 4  | 0     | 隠藏                              | PR.SV                           |
|         | 0212_1 | 1                  | 顯示             | (CNT→ LOOP1) (PW→ LOOP2) |         | 0211_1 | 1                   | 顯示                  | ALD1 ALT1 HYA1 SEA1 |        |         | 1     | 顯示                              | PR.SV                           |
|         | 0572.4 | 0                  | 隱藏             | CUTM ONTM OFTM           |         | 0570.4 | 0                   | 隱藏                  | ALD2 ALT2 HYA2 SEA2 |        | SETD 1  | 0     | 隠藏                              | PRTO FOMA IDNO BAUD RPDT        |
|         | SE13_1 | 1                  | 顯示             | CUTM ONTM OFTM           |         | SE18_1 | 1                   | 顯示                  | ALD2 ALT2 HYA2 SEA2 |        | SEID_I  | 1     | 顯示                              | PRTO FOMA IDNO BAUD RPDT        |
|         | SET2 2 | 0                  | 隱藏             | A_M MOUT                 |         | CETO O | 0                   | 隱藏                  | ALD3 ALT3 HYA3 SEA3 |        | SETD 2  | 0     | 隠藏                              | AOEN AOSL AO.LO AO.HI AOCL AOCH |
| 0000    | SE13_2 | 1 顯示               | A_M MOUT       | 0000                     | SE10_2  | 1      | 顯示                  | ALD3 ALT3 HYA3 SEA3 | 0000                | JEID_Z | 1       | 顯示    | AOEN AOSL AO.LO AO.HI AOCL AOCH |                                 |
| 0.0.0.0 | SET3 3 | 0                  | 隱藏             | AT                       | 0.0.0.0 | SET8 3 | 0                   | 隱藏                  | MOCL MOCH           |        | SETD 3  | 0     | 隠藏                              | CTRT D1SL D2SL                  |
|         | 0213_3 | 1                  | 顯示             | AT                       |         | 0210_3 | 1                   | 顯示                  | MOCL MOCH           |        | SEID_3  | 1     | 顯示                              | CTRT D1SL D2SL                  |
|         | SET3 4 | 0                  | 隱藏             | R_S                      |         | SET8 4 | 0                   | 隱藏                  | SOCL SOCH           | SET    | SETD 4  | 0     | 隠藏                              | REMO                            |
|         | 3210_4 | 1 顯示               |                | R_S                      |         | 0210_4 | 1                   | 顯示                  | SOCL SOCH           |        | 52.15_* | 1     | 顯示                              | REMO                            |

|             | OFTE 4   | 0 | 隱藏                         | CJSL CJMN CJTC W_MD RMAP OPSL POTM                                                    |  |  |  |  |  |
|-------------|----------|---|----------------------------|---------------------------------------------------------------------------------------|--|--|--|--|--|
|             | SEIE_I   | 1 | 顯示                         | CJSL CJMN CJTC W_MD RMAP OPSL POTM                                                    |  |  |  |  |  |
|             | SETE 2   | 0 | 隱藏                         | D01 D02 D03 D04 D05 D06 D07<br>D08 D09 D10 D11 D12 D13 D14<br>D15 D16 D17 D18 D19 D20 |  |  |  |  |  |
| <i>5888</i> | JEIL_2   | 1 | 顯示                         | 001 D02 D03 D04 D05 D06 D07<br>D08 D09 D10 D11 D12 D13 D14<br>D15 D16 D17 D18 D19 D20 |  |  |  |  |  |
|             | OFTE 2   | 0 | 隱藏                         | reserve                                                                               |  |  |  |  |  |
|             | SEIE_S   | 1 | 顯示                         | reserve                                                                               |  |  |  |  |  |
|             | OFTE A   | 0 | 隱藏                         | RAMP                                                                                  |  |  |  |  |  |
|             | SEIE_4   | 1 | 顯示                         | RAMP                                                                                  |  |  |  |  |  |
|             |          |   |                            |                                                                                       |  |  |  |  |  |
|             | SETE 1   | 0 | 馬達閥控制                      | 测時 close 端繼電器使用 b 接點出力                                                                |  |  |  |  |  |
|             | SEIF_I   | 1 | 馬達閥控制時 close 端繼電器使用 a 接點出力 |                                                                                       |  |  |  |  |  |
|             | X SETE 2 | 0 | 輸入信號                       | ll常狀態時 MOUT = SS.PO,顯示參數 MOUT                                                         |  |  |  |  |  |
| 0000        | % 3EIF_2 | 1 | 輸入信號                       | ¥常狀態時 MOUT = 0,顯示參數 MOUT                                                              |  |  |  |  |  |
| 0000        | 0575.0   | 0 | 關閉 PV 延                    | 經顯示功能                                                                                 |  |  |  |  |  |
|             | SEIF_3   | 1 | 開啟PV到                      | 遲顯示功能                                                                                 |  |  |  |  |  |
|             | 0575 4   | 0 | 關閉輸入(                      | 冒號手動線性化功能                                                                             |  |  |  |  |  |
|             | SEIF_4   | 1 | 開啟輸入(                      | 開啟輸入信號手動線性化功能                                                                         |  |  |  |  |  |

※ SETF\_2 出廠預設值為 1,當 PV 顯示描誤訊息時停止輸出,如欲再 PV 顯示描誤訊息時仍要有定量輸出,可修改 SETF\_2 = 0 並搭配參數 SS.PO 使用,此功能具有一定程度上的危險性,修改此參數設定時請再次確認系統特性

# **5** 警報模式

※:LED 顯示如有打點表示為第一次不警報・如→ひてひて(偏差高第一次不警報) (當控制器Power ON 時PV 值在警報範圍內,此時並不會產生警報動作 直到起出警報範圍後・PV 值再度進入警報範圍內,屆時警報才動作。) ▲:SV ▲: 警報設定值 X:1/2/3(警報最多有3組)

| ALDX  | 設定值 | 警報模式               | 說明                                                                                                    |
|-------|-----|--------------------|----------------------------------------------------------------------------------------------------|
| RBBE  | 0   | 沒有警報功能             | 不驅動任何警報繼電器與對應的 LED 燈號                                                                                                    |
| BERS  | 1   | 偏差高警報<br>(第一次不警報)  |                                                                                                    |
| 88.88 | 2   | 偏差低警報<br>(第一次不警報)  | ON     HYSX       AUX     OFF       AUX     SV       QXT     PV ≤ (SV + ALXL) → Alarm ON       PV > (SV + ALXL) → Alarm OFF                                                                                                    |
| BERE  | 3   | 偏差高低警報<br>(第一次不警報) | $\begin{array}{c c c c c c c c c c c c c c c c c c c $                                                                                                    |
| 6Rnd  | 4   | 區域內警報<br>(第一次不警報)  | $PV \leq (SV + ALXH - HYAX) \rightarrow Alarm OFF$ $\begin{array}{c c c c c c c } \hline ON & & & \\ \hline OFF & & & & \\ \hline OFF & & & & \\ \hline OFF & & & & \\ \hline OFF & & & & \\ \hline OFF & & & & \\ \hline OFF & & & & \\ \hline OFF & & & & \\ \hline OFF & & & \\ \hline OFF & & \\ \hline OFF & & \\ \hline OFF & & \\ \hline O$ |
| PERS  | 5   | 絕對高警報<br>(第一次不警報)  | PV ≤ ALXH → Alam ON       PV ≤ ALXH → Alam ON       PV ≤ ALXH → Alam ON                                                                                                    |
| 88.88 | 6   | 絕對低警報<br>(第一次不警報)  | Image: State of the state of the state                                                                                                    |
| PEAR  | 7   | 可程式結束警報            | PV ≥ (ALL + FITAX) → Aldin OFF     當程式結束跳 END 時,警報動作     (口適田於可程式控制架)                                                                                                    |
| 5988  | 8   | 系統異常警報             | 當 PV 顯示錯誤訊息時警報動作                                                                                                    |
| 8868  | 9   | HBA警報              | 成立條件:<br>1.加熱器電流 HBCU 小於 HBSV 的設定值<br>2.OUT1 的輪出量超過 90%<br>3.上列 1 & 2 的條件都成立並持續超過 HBTM 的<br>設定秒數                                                                                                    |
| 8588  | 10  | 持温計時               | 控制器啟動後(R_S=RUN),此時警報動作(ON)。<br>當控制器溫度到達 SV 目標設定值(PV=SV)持温計時開始,計<br>時到達 SOAK 設定值後計時結束,擎報關閉(OFF)並停止控制<br>輸出(R_S=STOP),如欲再次啟動功能,請將 R_S=RUN 或重<br>新設定前的 SV 目標設定值。<br>※如有搭配温升斜率(SV.TV=RAMP),即使 SV 的升温尚未到<br>達 SV 目標設定值,只要滿足條件 PV=SV 目標設定值,持温<br>計時就 個閒始計時。<br>(此功能無警報閃爍動作模式)                                                                                                    |
| BERS  | 11  | 偏差高警報              |                                                                                                    |
| 8EE8  | 12  | 偏差低警報              | $\begin{array}{c c c c c c c c c c c c c c c c c c c $                                                                                                    |
| 8E88  | 13  | 偏差高低警報             | OF         HTSX         OFF         HTSX         ON           ▲LXL         SV         ▲LXH         ALXH         ALXH           公式         PV ≤ (SV + ALXL) → Alarm ON<br>PV ≥ (SV + ALXL) + HYAX) → Alarm OFF<br>PV ≥ (SV + ALXH) - HYAX) → Alarm OFF         PV ≥ (SV + ALXH) - HYAX) → Alarm OFF                                                                                                    |

| ALDX        | 設定值 | 警報模式     | 說明                                                                                                    |
|-------------|-----|----------|----------------------------------------------------------------------------------------------------|
| 6888        | 14  | 區域內警報    | $0N$ $0FF$ $ALXL SV ALXH OFF$ $PV \leq (SV + ALXH) \Rightarrow Alarm ON$ $PV \leq (SV + ALXH) \Rightarrow Alarm OFF$                                                                                                    |
|             |     |          | 公式 PV ≥ (SV + ALXL) → Alarm ON<br>PV < (SV + ALXL) → Alarm OFF                                                                                                    |
| Per s       | 15  | 絕對高警報    |                                                                                                    |
|             |     |          | 公式 PV ≥ ALXH → Alarm ON<br>PV ≤ (ALXH - HYAX) → Alarm OFF                                                                                                    |
| PEEB        | 16  | 絕對低警報    | ON HYSX OFF                                                                                                    |
|             |     |          | 公式 PV ≤ ALXL → Alarm ON<br>PV ≥ (ALXL + HYAX) → Alarm OFF                                                                                                    |
| 8888        | 17  | 可程式執行警報  | 當程式執行中,警報動作<br>(只適用於可程式控制器)                                                                                                    |
| 5368        | 18  | 系統正常警報   | 當 PV 顯示無錯誤訊息時警報動作                                                                                                    |
| <i>5888</i> | 19  | 升温持温計時   | 控制器啟動後(R_S=RUN),此時警報動作(ON)。<br>SV 升温斜率(RAMP)開始動作,當滿足下列2條件後持溫計時<br>開始。<br>1. SV 升温斜率(RAMP)到達 SV 目標設定值<br>2. PV-SV 目標設定值<br>計時到達 SOAK 設定值後計時結束,警報關閉(OFF)並停止控<br>制輸出(R_S=STOP),如欲再次啟動功能,請將 R_S=RUN 或<br>重新設定新的 SV 目標設定值。<br>※ 此模式需搭配升溫斜率(RAMP)才能使用<br>SV.TV=RAMP 才能開啟 RAMP+SOAK 升温持温計時功能<br>SETE4-11期 RAMP 參數<br>(此功能無警報閃爍動作模式) |
| 8888        | 20  | 計時器      | 當計時時間到達後警報動作                                                                                                    |
| 8888        | 21  | 計數器      | 當計數值到達後警報動作                                                                                                    |
| 8889        | 22  | 24 小時計時器 | 當 CUTM=ONTM 時,警報動作<br>當 CUTM=OFTM 時,警報停止                                                                                                    |
| E588        | 23  | 持溫計時     | 控制器啟動後(R_S=RUN),此時警報(OFF)。<br>當控制器温度到達 SV 目標設定值(PV-SV)持溫計時開始,計<br>時到達 SOAK 設定值後計時結束,警報動作(ON)並持續控制輸出。<br>%如有搭配温升斜率(SV.TY=RAMP)的使 SV 的升温尚未到<br>達 SV 目標設定值, 只要滿足條件 PV-SV 目標設定值,持溫<br>計時就會開始計時。                                                                                                    |

※: LED 顯示如有打點表示為第一次不警報,如 → ☐ Co / (備差高第一次不警報) (當控制器 Power ON 時 PV 值在警報範圍內,此時並不會產生警報動作

直到超出警報範圍後,PV 值再度進入警報範圍內,屆時警報才動作。)

範例說明

範例1:絕對低警報,第一次不警報與無第一次不警報之差異,如下圖所示

| 第一次不警報 (ALDX=06)                                                       | 無第一次不警報 (ALDX=16)            |
|------------------------------------------------------------------------|------------------------------|
| 温度<br>留<br>部<br>設定値<br>第<br>一<br>次<br>不<br>響<br>留<br>の<br>FF<br>の<br>N | 温度<br>製稿<br>設定値<br>ON OFF ON |

# ● 更改輸入信號

### (6.1 輸入更改為熱電偶TC模式)

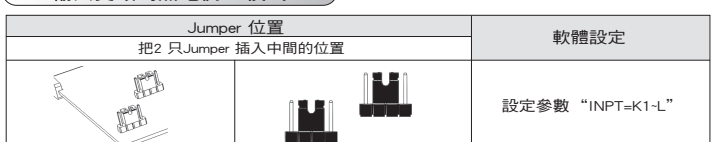

### 6.2 輸入更改為白金電阻體RTD模式

| 把2      | Jumper 位置<br>只Jumper 插入左邊的位置 | 軟體設定               |
|---------|------------------------------|--------------------|
|         |                              | 設定參數"INPT=PT1-PT3" |
| ▼ 7 錯誤訊 | <b>息說明</b> 若控制器有以下任何問題,請做    | <b>以</b> 下處理。      |

| LED 顯示                                                   | 錯誤                                                                                          | 解決方法                                                                   |
|----------------------------------------------------------|---------------------------------------------------------------------------------------------|------------------------------------------------------------------------|
| InEr                                                     | 輸入信號錯誤(開路、極性反接)                                                                             | 請檢查輸入信號是否正確                                                            |
| 0000                                                     | 輸入信號大於 USPL                                                                                 | 請檢查溫度範圍與輸入信號是否匹配                                                       |
| пппп                                                     | 輸入信號小於 LSPL                                                                                 | 請檢查溫度範圍與輸入信號是否匹配                                                       |
| PPER                                                     | 閥門回授電阻失效                                                                                    | 請檢查回授電阻接線是否正確                                                          |
| RHEF                                                     | 自動演算執行超過2小時,控制器無法算出最佳PID值                                                                   | 請手動設定PID值                                                              |
|                                                          |                                                                                             |                                                                        |
| 控制器有以                                                    | ▶ ► ► ► ► ► ► ► ► ► ► ► ► ► ► ► ► ► ► ►                                                     | 更換控制器。                                                                 |
| 控制器有以<br>LED 顯示                                          | 下任何問題,請不要當試自行修理,請聯絡我們送修或先行                                                                  | ■ # 7 Julia (2010)<br>更换控制器。<br>解決方法                                   |
| 控制器有以<br>LED 顯示                                          | 下任何問題,請不要嘗試自行修理,請聯絡我們送修或先行!           錯誤           A/D 轉換失敗                                 |                                                                        |
| 控制器有以<br>LED 顯示<br><i>Rd[F</i><br><i>[]Er</i>            | 下任何問題,請不要嘗試自行修理,請聯絡我們送修或先行           錯誤           A/D 轉換失敗           常溫補償失敗                 | 取投約器。            購送修            請送修                                    |
| 控制器有以<br>LED 顯示<br><i>Rd〔F<br/>〔J〔Er<br/>ィ<u>R①</u>F</i> | 下任何問題,請不要嘗試自行修理,請聯絡我們送修或先行           錯誤           A/D 轉換失敗           常溫補償失敗           記憶體故障 | 東決控制器。            解決方法         請送修           請檢查常溫補償二極體            請送修 |